## https://my.adp.com

Select the Get Started link next to New User?

| 🚧 ADP X                                 | +                                                                                                    |
|-----------------------------------------|----------------------------------------------------------------------------------------------------|
| $\leftarrow \ \rightarrow \ \mathbf{G}$ | O A https://online.adp.com/signin/v1/?APPID=RDBX&productId=80e309c3-70c6-bae1-e053-3505430b5495&returnURL=https://my.adp.com/&callingAppId=RDBX&TARGET=-SM-https://my.adp.com/ |
|                                         | Sign in to ADP     User ID     Remember User ID •     Ercopt your user ID?                                                                                                    |
|                                         | New use? Get started                                                                                                    |
|                                         |                                                                                                    |

Click on I have a registration code.

|            | English (US)                                                                                                    |
|------------|----------------------------------------------------------------------------------------------------|
|            | Create Your Account                                                                                              |
| Creating o | an online account gives you secure and quick access to your ersonal, pay, HR and company information. It's easy. |
|            | Please select an option to continue.                                                                             |
|            | Find me                                                                                                    |
|            | I have a registration code                                                                                       |
|            | < Back                                                                                                    |
|            |                                                                                                    |

## Enter Registration Code and click Continue

| •          | 0                   | 0            | ×              |
|------------|---------------------|--------------|----------------|
| Enter Code | Identity Info       | Contact Info | Create Account |
|            | Enter Regist        | tration Code | 1              |
|            | Registration Code 🜖 |              | _              |
|            | SKIDMORE1-W2        |              |                |
|            | Con                 | tinue        |                |
|            | <                   | Back         |                |
|            |                     |              |                |

Complete Identify yourself

<u>Control number – Employee ID:</u> Received from Payroll via email request (payroll@skidmore.edu)

Control number – Company code: USY

| First name <sup>*</sup> 🚯 |                            |  |
|---------------------------|----------------------------|--|
|                           |                            |  |
| Last name* ()             |                            |  |
|                           |                            |  |
| Service name and          | d document <sup>*</sup> () |  |
| W2 Services               |                            |  |
| VIEW SAMPLE               | DOCUMENTS                  |  |
| Year of W-2 *             |                            |  |
| 2023 🗸                    |                            |  |
| Control number -          | Employee ID*               |  |
|                           |                            |  |
| Control number -          | Company code*              |  |
| USY                       |                            |  |
| Zip Code <sup>*</sup>     |                            |  |
|                           |                            |  |
| Employee's SSA r          | number*                    |  |
|                           |                            |  |
|                           |                            |  |
|                           | Castinua                   |  |

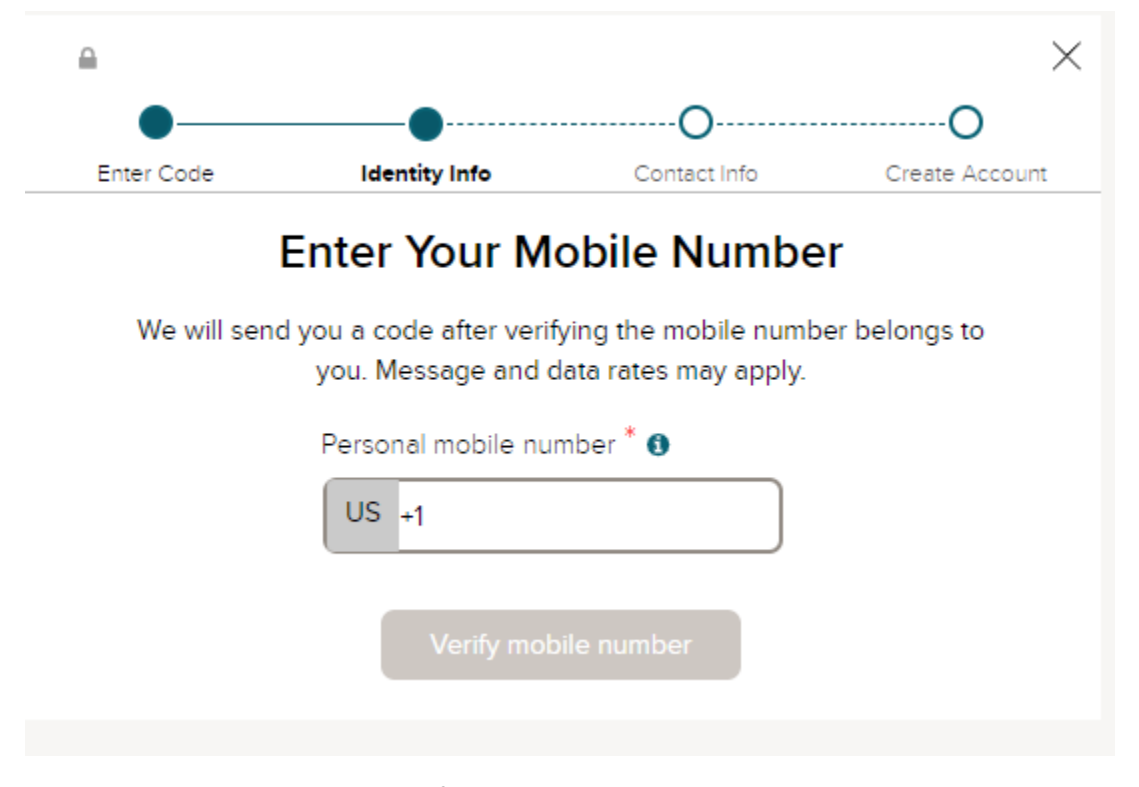

Enter an email address to retrieve forgotten passwords

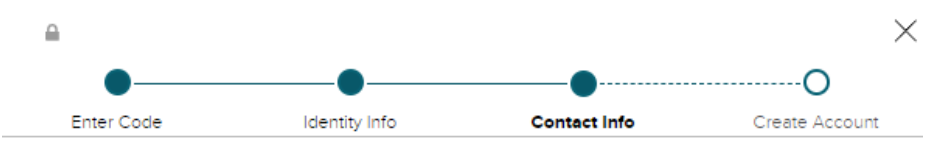

## Help Us Protect Your Account

Primary Contact Information Enter an active email and mobile number to receive a verification code to confirm your identity or recover your account login information, if needed.

| Work                                                        | ~)[                                                                                                    |          |
|-------------------------------------------------------------|----------------------------------------------------------------------------------------------------|----------|
| Phone*                                                      |                                                                                                    |          |
| Personal, Mobile                                            | ✓ US+                                                                                                    |          |
| It's OK to text and/or c<br>account. I understand           | all me (via use of an auto-dialer or otherwis<br>I can opt out any time.* 🗗                                             | e) about |
| It's OK to text and/or c<br>account. I understand<br>Yes No | all me (via use of an auto-dialer or otherwis<br>I can opt out any time.* 교<br>Add backup contact information           | e) about |
| It's OK to text and/or c<br>account. I understand<br>Yes No | all me (via use of an auto-dialer or otherwis<br>I can opt out any time.*<br>Add backup contact information<br>Continue | e) about |

Your User ID will be created for you. Please make sure that you keep this information in a safe location so that you can access this when needed.

| •                      |                                                   |                                      |                |
|------------------------|---------------------------------------------------|--------------------------------------|----------------|
| inter Code             | Identity Info                                     | Contact Info                         | Create Accoun  |
|                        | One more s                                        | tep,                                 |                |
| Let's set up the       | e login information for                           | your account with <b>Sk</b> i        | idmore College |
| Your Use               | erlo                                              |                                      |                |
| Create P               | assword *                                         |                                      |                |
|                        |                                                   |                                      |                |
|                        |                                                   |                                      |                |
| Password<br>letters, n | d must be 8 to 64 chara<br>umbers, and special ch | acters long and contain<br>aracters. |                |
| Confirm                | Password *                                        |                                      |                |
|                        |                                                   |                                      |                |
|                        |                                                   |                                      |                |
| Accept T               | erms and Conditions                               |                                      |                |
| Condition              | ve read and agree to th<br>s.                     | e Employee Access Ter                | ms and         |
|                        | ✓ Create vo                                       | ur account                           |                |

Activate your email address within 24 hours by responding to the message sent to your email address.

Log Back into your account at <u>https://my.adp.com</u>.

Once you login you will see your tax statement. You will be able to print or download a copy of your W2.

## Pay

| Go Paperless                                                             | Tax Statements                     |
|--------------------------------------------------------------------------|------------------------------------|
| Save time, trees and clutter!                                            | Tax year                           |
| View your electronic documents online                                    | 2023 (1) ~                         |
| <ul> <li>Access them securely at your<br/>convenience</li> </ul>         | W2                                 |
| <ul> <li>Get notified by email when they become<br/>available</li> </ul> | SKIDMORE COLLEGE<br>View statement |
| Go paperless                                                             | View all statements                |